## HOW TO REGISTER ON E-PASS

Cách đăng ký tài khoản trên E-PASS

Step 1: Select "Vietnam" to access our country website

Bước 1: Chọn vùng miền "Việt Nam" để trang web lọc lại các khóa học liên quan

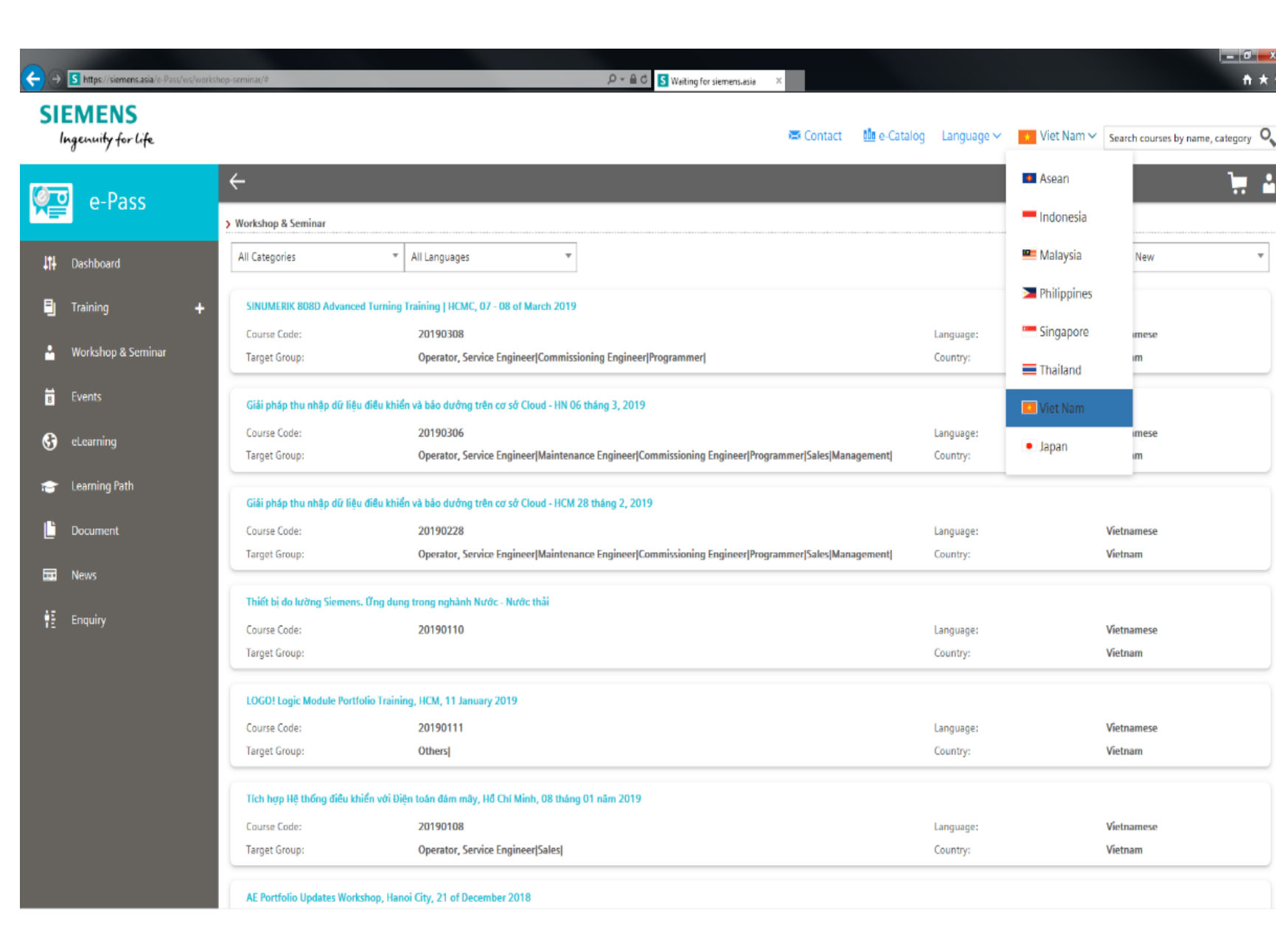

## Step 2: Log in

Bước 2: Đăng nhập

| €€         | 5 https://siemens.asia/e-Pass/ws/works/                                               | hop-seminan/#                                                                              | , D +                                                                          | 4                       |                           | <u>, - ∪</u><br>↑ ★              |  |  |
|------------|---------------------------------------------------------------------------------------|--------------------------------------------------------------------------------------------|--------------------------------------------------------------------------------|-------------------------|---------------------------|----------------------------------|--|--|
| SI         | EMENS<br>Ingenuity for life                                                           |                                                                                            |                                                                                | 📼 Contact 🛛 🏙 e-Catalog | Language 🗸 🛛 🗾 Viet Nam 🗸 | Search courses by name, category |  |  |
| (d) (      | e-Pass                                                                                | ←                                                                                          |                                                                                |                         |                           |                                  |  |  |
| X          |                                                                                       | > Workshop & Seminar                                                                       |                                                                                |                         |                           | Login                            |  |  |
| 414        | Dashboard                                                                             | All Categories 🔻                                                                           | All Languages 👻                                                                |                         |                           | Sort by New 👻                    |  |  |
|            | Training 🔶                                                                            | SINUMERIK 808D Advanced Turning                                                            | raining   HCMC, 07 - 08 of March 2019                                          |                         |                           |                                  |  |  |
|            |                                                                                       | Course Code:                                                                               | 20190308                                                                       |                         | Language:                 | Vietnamese                       |  |  |
| •          | Workshop & Seminar                                                                    | Target Group:                                                                              | Operator, Service Engineer[Commissioning Engineer Programmer]                  |                         | Country:                  | Vietnam                          |  |  |
| 8          | Events                                                                                | Giải pháp thu nhập dữ liệu điều khiển và bảo dưởng trên cơ sở Cloud - HN 06 tháng 3, 2019  |                                                                                |                         |                           |                                  |  |  |
| 6          | el earning                                                                            | Course Code:                                                                               | 20190306                                                                       |                         | Language:                 | Vietnamese                       |  |  |
| U          | counting                                                                              | Target Group:                                                                              | Operator, Service Engineer Maintenance Engineer Commissioning Engineer Program | mmer Sales Management   | Country:                  | Vietnam                          |  |  |
| ۲          | Learning Path                                                                         | Giải pháp thu nhập dữ liệu điều khiển và bảo dưởng trên cơ sở Cloud - HCM 28 tháng 2, 2019 |                                                                                |                         |                           |                                  |  |  |
| Ľ          | Document                                                                              | Course Code:                                                                               | 20190228                                                                       |                         | Language:                 | Vietnamese                       |  |  |
| _          |                                                                                       | Target Group:                                                                              | Operator, Service Engineer Maintenance Engineer Commissioning Engineer Program | mmer Sales Management   | Country:                  | Vietnam                          |  |  |
|            | News                                                                                  | Thiết bị đo lường Siemens. Ứng dụng trong nghành Nước - Nước thải                          |                                                                                |                         |                           |                                  |  |  |
| 11         | Enquiry                                                                               | Course Code:                                                                               | 20190110                                                                       |                         | Language:                 | Vietnamese                       |  |  |
|            |                                                                                       | Target Group:                                                                              |                                                                                |                         | Country:                  | Vietnam                          |  |  |
|            | LOGO! Logic Module Portfolio Training, HCM, 11 January 2019                           |                                                                                            |                                                                                |                         |                           |                                  |  |  |
|            |                                                                                       | Course Code:                                                                               | 20190111                                                                       |                         | Language:                 | Vietnamese                       |  |  |
|            |                                                                                       | Target Group:                                                                              | Others                                                                         |                         | Country:                  | Vietnam                          |  |  |
|            | Tích hợp Hệ thống điều khiến với Điện toán dám mây, Hồ Chí Minh, 08 tháng 01 năm 2019 |                                                                                            |                                                                                |                         |                           |                                  |  |  |
|            |                                                                                       | Course Code:                                                                               | 20190108                                                                       |                         | Language:                 | Vietnamese                       |  |  |
|            |                                                                                       | Target Group:                                                                              | Operator, Service Engineer[Sales]                                              |                         | Country:                  | Vietnam                          |  |  |
| ttps://sie | emens.asia/e-Pass/ws/workshop-seminar/                                                | AE Portfolio Updates Workshop, Hand                                                        | i City, 21 of December 2018                                                    |                         |                           |                                  |  |  |

Step 3: For new members, click "Yes, I would like to register now"

Bước 3: Nếu chưa tạo tài khoản, bạn hãy chọn ô "Yes, I would like to register now"

→ S https://siemens.asia/e-

## Step 4: Member Registration Notice

Fill in required information in full (All application will be reviewed by SITRAIN before activating)

Click Verification notice:

- Agree to the Terms & Conditions

- Subscribe to Newsletter (choose Vietnam as your country in the below box of this text)

Bước 4: Những lưu ý khi đăng kí thành viên

Bạn buộc phải điền đẩy đủ thông tin yêu cầu (Mọi thông tin sẽ được SITRAIN xét duyệt trước khi tài khoản của bạn được kích hoạt)

Hãy chọn Verification notice bao gồm:

- Agree to the Terms & Conditions

- Subscribe to Newsletter (phía bên dưới dòng chữ này, bạn hãy chọn vào ô Vietnam để xác nhận khu vực của mình)

|                         |                                                                                                    |                | $\mathcal{D} \star \widehat{\square} \subset \mathbf{S}$ E-Pass ×          |          |  |  |
|-------------------------|----------------------------------------------------------------------------------------------------|----------------|----------------------------------------------------------------------------|----------|--|--|
|                         | SITRAIN REGISTRATION                                                                                                    |                |                                                                            |          |  |  |
|                         | Registral<br>User ID*<br>Member<br>Compan<br>Departm<br>Job Title<br>Address'<br>Nationali<br>Ernail*<br>Office Te<br>Mobile* | tion Country * | Select Country  Select Member Type  Select Member Type  Select Nationality |          |  |  |
|                         | Fax                                                                                                    |                |                                                                            |          |  |  |
| Product Group*          |                                                                                                    | Select Pro     | duct Group                                                                 |          |  |  |
| Industry* Select In     |                                                                                                    | Select Indu    | istry                                                                      | <b></b>  |  |  |
|                         |                                                                                                    | 🗸 l'm r        | not a robot                                                                |          |  |  |
| Verification *          |                                                                                                    |                |                                                                            |          |  |  |
| Agree to the            | Terms & (                                                                                                    | Conditions     |                                                                            |          |  |  |
| Subscribe to Newsletter |                                                                                                    |                |                                                                            |          |  |  |
| Vietnam                 |                                                                                                    |                |                                                                            |          |  |  |
|                         | Vie                                                                                                    | etnam          | Back                                                                       | Register |  |  |

Step 5: Click Register to finish.

After SITRAIN has accepted the applications for e-Pass registration, SITRAIN will send you the successful registration confirmation with "User ID" and "Password" or failed registration notice by email.

Bước 5: Bấm Register để hoàn thành

Sau khi SITRAIN xác nhận tài khoản đăng kí của bạn, tin thông báo sẽ được gửi đến email mà bạn đăng kí.

```
S Sitrain@siemens.asia
Do-not-reply : e-PASS Member Registration Notice
```

To Thanh, Nguyen Trang (EXT) (SLV DF)

Dear e-PASS member,

Your registration has been approved.

You may now register our courses after you login to our e-PASS from the below e-PASS link.

https://siemens.asia/e-pass\_v2/VN/main/

To change your password and modify your membership information, please login with the given password and make changes under My e-Pass [User Maintenance] > User Profile.

This is an automatically generated notification, please do not reply directly to this notification, if you have any questions, please contact us via the below link.

User Name: thanh2129 Password: HJZSGSXG